内容: SSC ツールによるスレーブプロジェクトの作成、\*.xlsx ファイル内のオブジェクト定 義、スレーブソースコードとESIファイルの作成、スレーブアプリケーションの実行

- SSC ツールプロジェクトの作成 I.
- 1. スレーブスタックコード (SSC) のダウンロードし、EtherCAT スレーブスタックコードツールを インストール

リンク: http://www.ethercat.org/memberarea/stack\_code.aspx

- 2. EtherCAT スレーブスタックコードツール (SSC Tool) を起動し新規プロジェクトを作成 21
- 3. EL9800 | 8Bit Digital I/O, 16Bit Analog Input を選択

|                                    |                                               | 西日 Olavia lafa |  |  |  |  |  |
|------------------------------------|-----------------------------------------------|----------------|--|--|--|--|--|
| Oustor                             | EL9800   8Bit Digital I/O, 16Bit Analog Input |                |  |  |  |  |  |
| Defaul                             |                                               |                |  |  |  |  |  |
| lave Stack Code Tool   New Project |                                               |                |  |  |  |  |  |

DEVICE\_NAME = "MyApplication" に設定 (メニュー項目 Slave Information) 4.

| Slave Settings      |                                                                                                    |  |  |
|---------------------|----------------------------------------------------------------------------------------------------|--|--|
| Name                | Value                                                                                                    |  |  |
| VENDOR_ID           | 0x2                                                                                                    |  |  |
| VENDOR_NAME         | Beckhoff Automation                                                                                                    |  |  |
| PRODUCT_CODE        | 0x26483052                                                                                                    |  |  |
| REVISION_NUMBER     | 0x00010101                                                                                                    |  |  |
| SERIAL_NUMBER       | 0x00000000                                                                                                    |  |  |
| DEVICE PROFILE TYPE | 0x00001389                                                                                                    |  |  |
| DEVICE_NAME         | MyApplication                                                                                                    |  |  |
|                     | Save Settings<br>Name<br>VENDOR_JD<br>VENDOR_NAME<br>PRODUCT_CODE<br>REVISION_NUMBER<br>SERIAL_NUMBER<br>DEVICE_FROFILE TYPE<br>DEVICE_NAME |  |  |

- EL9800 APPLICATION = 0 に設定 (メニュー項目 Application) 5.
- 6. APPLICATION\_FILE = "#include "MyApplication.h""に設定 (メニュー項目 Application)

| ave Project Navigation | Slave Settings               |                            |  |  |  |
|------------------------|------------------------------|----------------------------|--|--|--|
| - EtherCAT Slave       | Name                         | Value                      |  |  |  |
| SlaveInformation       | TEST_APPLICATION             | 0                          |  |  |  |
| Generic<br>Hardware    | EL9800_APPLICATION           | 1                          |  |  |  |
| EtherCAT State Machine | GiA402_DEVICE                | 0                          |  |  |  |
| Synchronisation        | SAMPLE_APPLICATION           | 0                          |  |  |  |
| ProcessData            | SAMPLE_APPLICATION_INTERFACE | 0                          |  |  |  |
| Mailbox                | APPLICATION_FILE             | #include "MyApplication.h" |  |  |  |

7. フォルダ c:\working\SlaveProject\ にプロジェクトを保存 (File→Save)

## 新規アプリケーションの作成 П.

- 新規にアプリケーション記述ファイルを作成 (Tool→Application→Create new) 8.
- 9. 以下のオブジェクト定義を Excel® ファイルに追加

| Index    | ObjectCode                                           | SI | DataType | Name            | Default | Min | Max | M/O/C | B/S | Access | rx/tx |
|----------|------------------------------------------------------|----|----------|-----------------|---------|-----|-----|-------|-----|--------|-------|
| //0x6nnx | Ix Input Data of the Module (0x6000 - 0x6FFF)        |    |          |                 |         |     |     |       |     |        |       |
| 0x6000   | RECORD                                               |    |          | Results         |         |     |     |       |     | ro     |       |
|          |                                                      | 1  | UINT     | Result 1        |         |     |     |       |     | ro     | tx    |
|          |                                                      | 2  | UINT     | Result 2        |         |     |     |       |     | ro     | tx    |
|          |                                                      | 3  | BOOLEAN  | Toggle          |         |     |     |       |     | ro     | tx    |
|          |                                                      | 4  | pad_15   |                 |         |     |     |       |     |        |       |
| //0x7nnx | //0x7nnx Output Data of the Module (0x7000 - 0x7FFF) |    |          |                 |         |     |     |       |     |        |       |
| 0x7000   | RECORD                                               |    |          | Setpoint Values | 6       |     |     |       |     | ro     |       |
|          |                                                      | 1  | UINT     | Value 1         |         |     |     |       |     | rw     | rx    |
|          |                                                      | 2  | UINT     | Value 2         |         |     |     |       |     | rw     | rx    |
| //0x8nnx | Configuration Data of the Module (0x8000 - 0x8FFF)   |    |          |                 |         |     |     |       |     |        |       |
| 0x8000   | RECORD                                               |    |          | Parameters      |         |     |     |       |     | ro     |       |
|          |                                                      | 1  | INT      | Inc 1           |         |     |     |       |     | rw     |       |

<sup>10.</sup> Excel ファイルを (デフォルトのフォルダに)保存

- 11. Import Application ダイアログをクローズ
- 12. スレーブファイルを作成し (Project→Create New Slave Files) 、SSC ツールをクローズ

## MPLAB プロジェクトの作成 III.

- 13. MPLAB でスレーブプロジェクトをフォルダ c:\working\SlaveProject に作成 22.
- 14. "MyApplication.c" をオープンし、以下の行をメソッド "void APPL\_InputMapping(UINT16\* pData)" (254 行目) に追加

```
void APPL InputMapping(UINT16* pData)
   *pData = Results0x6000.Result1;
   pData++:
   *pData = Results0x6000.Result2;
   pData++;
   *pData = Results0x6000.Toggle;
```

15. 以下の行をメソッド "void APPL\_OuputMapping(UINT16\* pData)" (270 行目) に追加

```
void APPL OutputMapping(UINT16* pData)
  SetpointValues0x7000.Value1 = *pData;
  pData++;
  SetpointValues0x7000.Value2 = *pData;
```

16. 以下の行をメソッド "void APPL\_Application(void)" (282 行目) に追加

```
void APPL Application(void)
{
   Results0x6000.Result1 += Parameters0x8000.Inc1;
   Results0x6000.Result2 =
SetpointValues0x7000.Value1+SetpointValues0x7000.Value2;
```

- 17. スレーブアプリケーションをコンパイルし、実行 22
- 18. ESI ファイルを TwinCAT ESI フォルダにコピー (TwinCAT 2.11 の場合 c:\Twincat\lo\Ethercat\)
- 19. TwinCAT System Manager を起動 22
- 20. スレーブのスキャン、スレーブの EEPROM の更新、スレーブの削除、新スレーブを再スキャ ン

## 参考資料 (ダウンロード) IV.

```
www.beckhoff.com → Download → Documentation → EtherCAT Development Products
```

- 21. Application Note Slave Stack Code (AN ET9300)
- 22. Application Note EL9800
- 23. SscOdTool\_HowTo (included in the SSC OD Tool archive)
- コンタクト ν.

{

## Ethercatssc@beckhoff.com